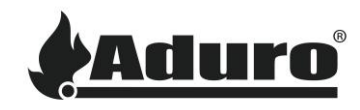

# Article 98: How to reset the data bank on Aduro pellet stoves

Difficulty level: Intermediate

Time consumption: 10 minutes

## Accessing the technical settings menu

The data bank reset function is located in the technical settings menu. This menu can be accessed as shown in the first part of this guide. Follow the guide until you reach the step "How to adjust the technical settings".

Now, you can continue with the resetting or changing of the data bank on your pellet stove in this guide.

### Resetting or changing the data bank

1. Use the arrow buttons on your stove's display or remote control to scroll down through the technical settings menu until you reach "BANK DATA". Press "OK" on the remote control and button nr. 3 on the stove's display to enter.

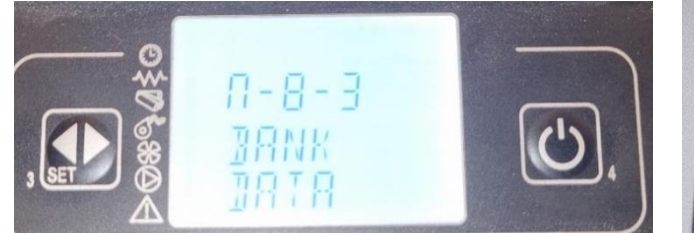

Stove's display menu (P1 series and P4)

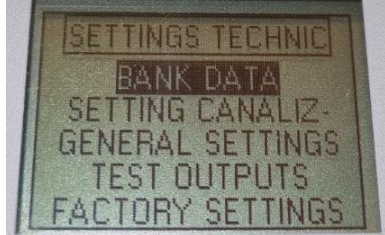

Remote control menu (P5 series)

- The correct data bank needs to be selected. For P1 series and P4 these options are available:
  - O0 = Reserved
  - O1 = AP1 CONC PIPE
  - O2 = AP1 NORMAL (normal installations = exhaust outlet and air inlet separated)
  - O3 = AP1 SZU (lab conditions)
  - O4 = AP4 CONC PIPE
  - O5 = AP4 NORMAL (normal installations = exhaust outlet and air inlet separated)
  - O6 = AP4 SZU (lab conditions)

Generally, O2 is selected for Aduro P1 & O5 is selected for Aduro P4.

For P5 series, the only selectable data bank is O1.

#### NB: Be aware that the first letter is an "O" not "0" (zero).

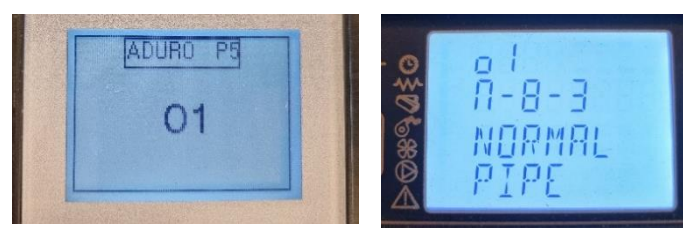

Remote control (P5 series)

Stove's display (P1 series and P4)

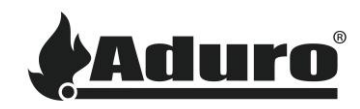

- 3. Select the correct data bank and press "OK" on the remote control and "3" on the stove's display.
- 4. The display will show a message saying "DATA LOADED".
- 5. The data bank has now been loaded and settings have been reset to standard.

#### Change language (P5 series)

The P5 stoves will reset the language to Italian. To change the language, follow these steps:

- 1. Enter the general menu from the front screen on your remote control by pressing "OK".
- 2. Scroll down to "SCEGLI LINGUA" and press "OK".
- 3. Select the wanted language by scrolling with the arrow buttons.
- 4. Press "OK" to change the language.